## How to Hide the Switch for Dashboard and List View in the NextTicket Manager

You can view your NextTicket priority tickets using a Dashboard View or a List View. Clicking the switch allows you to shift views anytime.

|   | ਙ⊃੩⇔ਾਤ          | ¢                         |                                                  | Refer and Earn             | Q | Client: mspbots.ai  | Forum    | KB         | Help Center | Request New Feature | ) × |   |
|---|-----------------|---------------------------|--------------------------------------------------|----------------------------|---|---------------------|----------|------------|-------------|---------------------|-----|---|
| > | ☆ Apps ×        | NextTicket for Con        | nectWise Manage ×                                |                            |   |                     |          |            |             |                     |     | ~ |
| 8 | 🕥 Next Tick     | et for ConnectWis         | e Manage ⊘                                       |                            |   | Dashboards ~        | в        | ots 🗸      | Settin      | gs × 🖨              | ®   | Ţ |
| 魚 | Default Temp    | late ~                    | Reactive Service Open Tickets Copy $\sim$        | User                       | ~ | Request Next Ticket | Reject N | lext Ticke |             | ÷                   | Ŗ   | = |
|   | This is the hig | ghest priority ticket tha | t you should work on, based the current ticket f | filter and priority rules. |   |                     |          |            |             |                     |     |   |

Users with admin access may control the availability of this option to other users by enabling or hiding the view switch.

## To show or hide the Dashboard or List view

2.

1. Go to Settings on the MSPbots app menu and select Role Management.

| MSPaöts                                | 0                                                        | Refer and Earn | ¢ |  |  |  |  |
|----------------------------------------|----------------------------------------------------------|----------------|---|--|--|--|--|
| Datasets                               | <u>۵</u>                                                 |                |   |  |  |  |  |
| 6 <sup>0</sup> Integrations            | Daily Total Daily Total Messages                         | Escalated      |   |  |  |  |  |
| Settings ^                             |                                                          | 15             |   |  |  |  |  |
| 团 Get Started                          | Weekly 0 Weekly 0                                        | Weekly 73      |   |  |  |  |  |
| Olient Portal                          |                                                          |                |   |  |  |  |  |
| 間 Consultant                           | 7 days generated messages by bots (Bots with escalation) |                |   |  |  |  |  |
| Client Mapping                         |                                                          |                |   |  |  |  |  |
| Billing                                |                                                          |                |   |  |  |  |  |
| Public Api                             |                                                          |                |   |  |  |  |  |
| 🖵 Device Manage                        |                                                          |                |   |  |  |  |  |
| ⑫ System                               | No Data                                                  |                |   |  |  |  |  |
| A User Managemen                       | Click here to get more deta                              | ils            |   |  |  |  |  |
| 尊 Organization                         |                                                          |                |   |  |  |  |  |
| 条 Role Managemen                       | le Management                                            |                |   |  |  |  |  |
| Work Schedule                          |                                                          |                |   |  |  |  |  |
| ∀ Slicer                               |                                                          |                |   |  |  |  |  |
| Query the role name in the search bar. |                                                          |                |   |  |  |  |  |

| Name | ame Query Add |                                                      | Grant Access 🛛 🔘     |                  |  |  |
|------|---------------|------------------------------------------------------|----------------------|------------------|--|--|
|      | Name          | Remarks                                              | Create Date ≑        | Action           |  |  |
|      | John Barto    |                                                      | 2023/02/15 11:30 CST | View             |  |  |
|      |               |                                                      | 2023/04/12 15:11 CST | View             |  |  |
|      | Lot dia       |                                                      | 2021/04/08 09:35 CST | Edit Delete Vier |  |  |
|      | in two        |                                                      | 2020/07/21 19:27 CST | Edit Delete View |  |  |
|      |               | Mile Two office of Several Research and a set of the | 2022/10/19 19:48 CST | Edit Delete View |  |  |
|      |               | The DATES CARE STREET HAVE AND THE                   | 2022/08/09 00:22 CST | Edit Delete View |  |  |

3. Click Edit to modify the role. You can also click Add to create a new role for which you want to show or hide the view switch.

|         | Name                                                                                                    | Remarks                                                                                                    | Create Date 🗘        | Action      |
|---------|----------------------------------------------------------------------------------------------------|----------------------------------------------------------------------------------------------------|----------------------|-------------|
|         | Print America                                                                                                    |                                                                                                    | 2023/02/15 11:30 CST | View        |
|         | State of the second second sec |                                                                                                    | 2023/04/12 15:11 CST | View        |
|         | Land and the second second secon                                                                                                    |                                                                                                    | 2021/04/08 09:35 CST | Edit Delete |
|         | 10.5 M                                                                                                    |                                                                                                    | 2020/07/21 19:27 CST | Edit Delete |
|         |                                                                                                    | We as the set of the set of the | 2022/10/19 19:48 CST | Edit Delete |
|         |                                                                                                    | The Darray case of the even of the                                                                                                    | 2022/08/09 00:22 CST | Edit Delete |
| ick Men | u Scope                                                                                                    |                                                                                                    |                      |             |

| * Name             | User                    |
|--------------------|-------------------------|
|                    |                         |
| Remarks            | Default User            |
|                    |                         |
| Menu Scope         | Assets Scope            |
| Show all permis    | tsion                   |
| NextTicket Da      | ashboard View/List View |
| Zimele not ztravaz |                         |
|                    |                         |
| [Door Proup        |                         |

5. Select NextTicket Dashboard View/List View to show the switch. If the Dashboard and List view option is selected, users can shift between the Dashboard and the List view. If it's not selected, the Dashboard a nd List view switch will not be displayed in all NextTicket Manager apps.

6. Click **Confirm** to save the configuration.